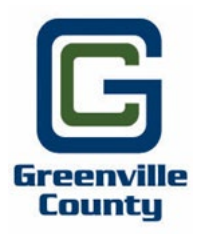

## How To Make A Payment On Cityworks

- 1. Go to <a href="https://www.greenvillecounty.org/Permitting/">https://www.greenvillecounty.org/Permitting/</a>
- 2. Click on Account Log-in.
- 3. Input your account credentials and click on "Log In".
- 4. Input your Permit Case Number in the search bar and then it should populate so that you can then click **on** the permit case number to open the case. *See example below.*

| ;         | Submitted                                  |
|-----------|--------------------------------------------|
|           | Q 2024-0035                                |
| $\langle$ | LID - LAND DISTURBANCE PERMIT<br>2024-0035 |

You should come to a screen that shows your LDP Case, click on the **dropdown filter**, and then select "Pay Fees".

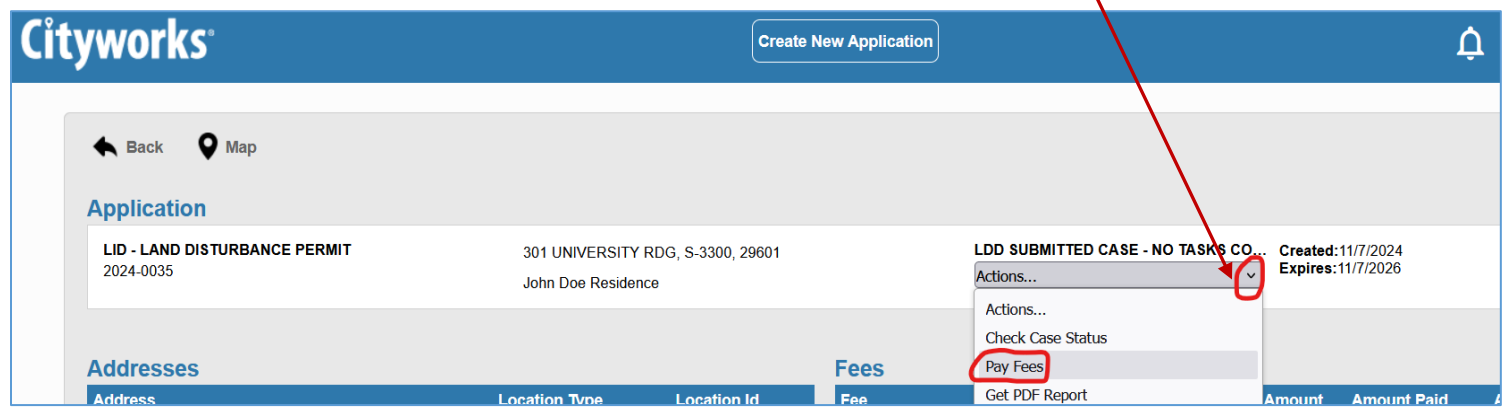

Online payment fees:

- E-Check Service Charge = \$2.50 per transaction.
- Credit Card service charge = 1.7% fee, plus a \$1.00 per transaction.

If you would prefer to make the payment directly to our office, feel free to do so. Please note that the review cannot start until the fees have been paid.